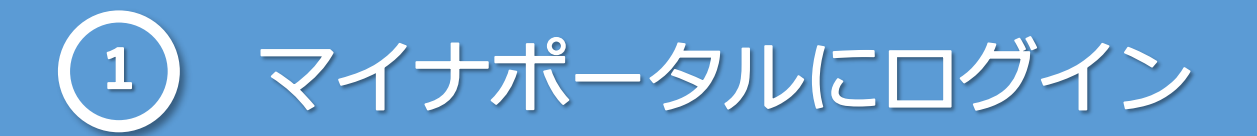

#### マイナポータルトップページもしくは、 通知書の二次元コードから下記画面へアクセスします。

 $\triangle$ 手続きの注意点 マイナポータル 氏名の振り仮名 戸籍に記載された振り仮名は、住民票にも順次記載 されます。また、2026年6月頃から、マイナン 氏名の振り仮名の届出 パーカードにも振り仮名を記載することができるよ うになる予定です。早期にフリガナが記載された戸 戸籍に記載する氏名のフリガナを本籍地の市区町 籍証明書や住民票の写しを取得したい場合や、マイ 村長に届出する手続きです。 ナンパーカードへのフリガナの記載を希望する場合 は、通知されたフリガナが正しい場合でも、フリガ ナの届出をすることができます。 氏名の振り仮名の届出とは 届出が受理された後、他の行政手続きで登録してい 戸籍法の改正により、戸籍に氏名の振り仮名(フ るフリガナの変更手続きや年金受取口座等の名義変 リガナ) が記載されます。 更等が必要です。詳しくは、フリガナ変更後に必 要な行政手続きについて [2] を御確認ください。 改正法の施行日(2025年5月26日)以降、 変更しない場合は、他の行政手続きが正常に行えな 戸籍に記載される予定の氏名の振り仮名は、本籍 いことがありますので、ご注意ください。 地市区町村長から郵送される通知とマイナポータ ル上でご確認できます。 また、届出が受理されたフリガナを変更するには家 通知されたフリガナが誤っている場合は、202 庭裁判所の許可が必要です。届出するフリガナに誤 6年5月25日までに必ず正しいフリガナの届出 りがないか、必ず確認してください。 を行ってください。 通知されたフリガナが正しい場合、届出をしなく 届出が受理されたフリガナを変更したい場合 [2] ても2026年5月26日以降に戸籍に記載され フリガナを活用すると、効率的な窓口対応ができ るため、皆様はよりスムーズな行政サービスをご よくある質問 利用いただけます。 氏名の振り仮名とは 🔽 子ども(未成年者)の分も届出したい 届出に必要なもの 届出した後の流れを知りたい ・マイナンバーカード 届出したフリガナを取り下げたい ・有効な署名用電子証明書とパスワード(英数字 6~16文字) マイナポータルから届出ができない > ・あなたと申請対象者の正しいフリガナと住所 ・連絡可能なメールアドレスまたは電話番号 フリガナの入力ルールについて ※引っ越し等の手続きが完了していないなどでマイナンバー カードの情報が古い場合は、フリガナの展出ができない場合 があります。扁出の前に必要な手続きとマイナンパーカード の更新をしてください。 届出期限 ログイン 2026年5月25日 届出期限を過ぎた場合 [2]

ます。

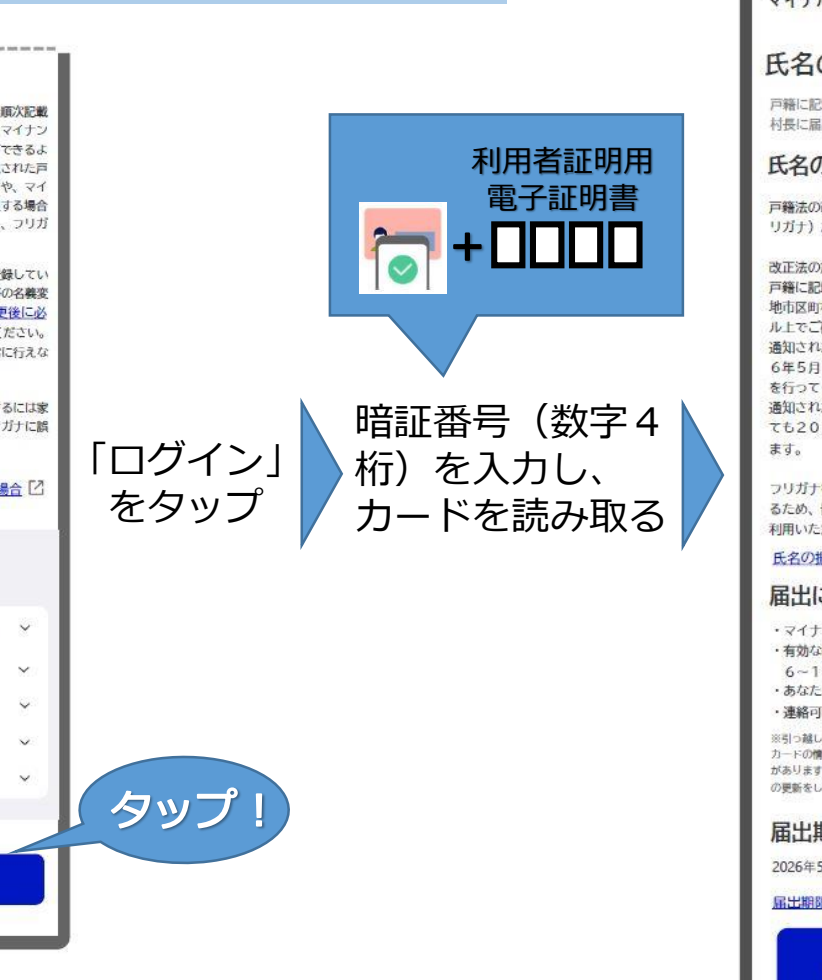

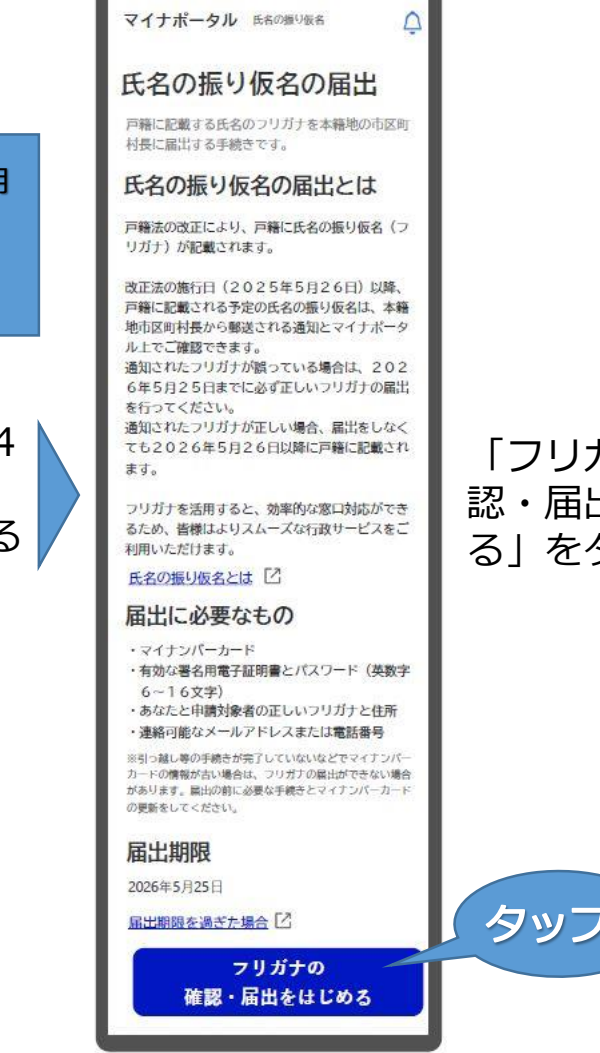

#### 「フリガナの確 認・届出をはじめ るしをタップ

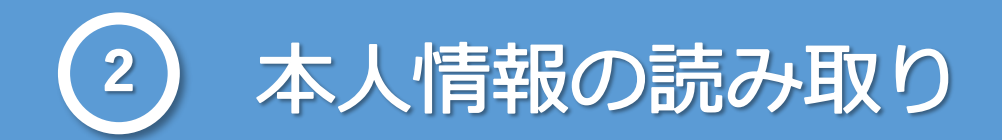

#### マイナンバーカードの情報を読み取ります。 読み取ることで、氏名、生年月日などの情報が自動で反映されます。

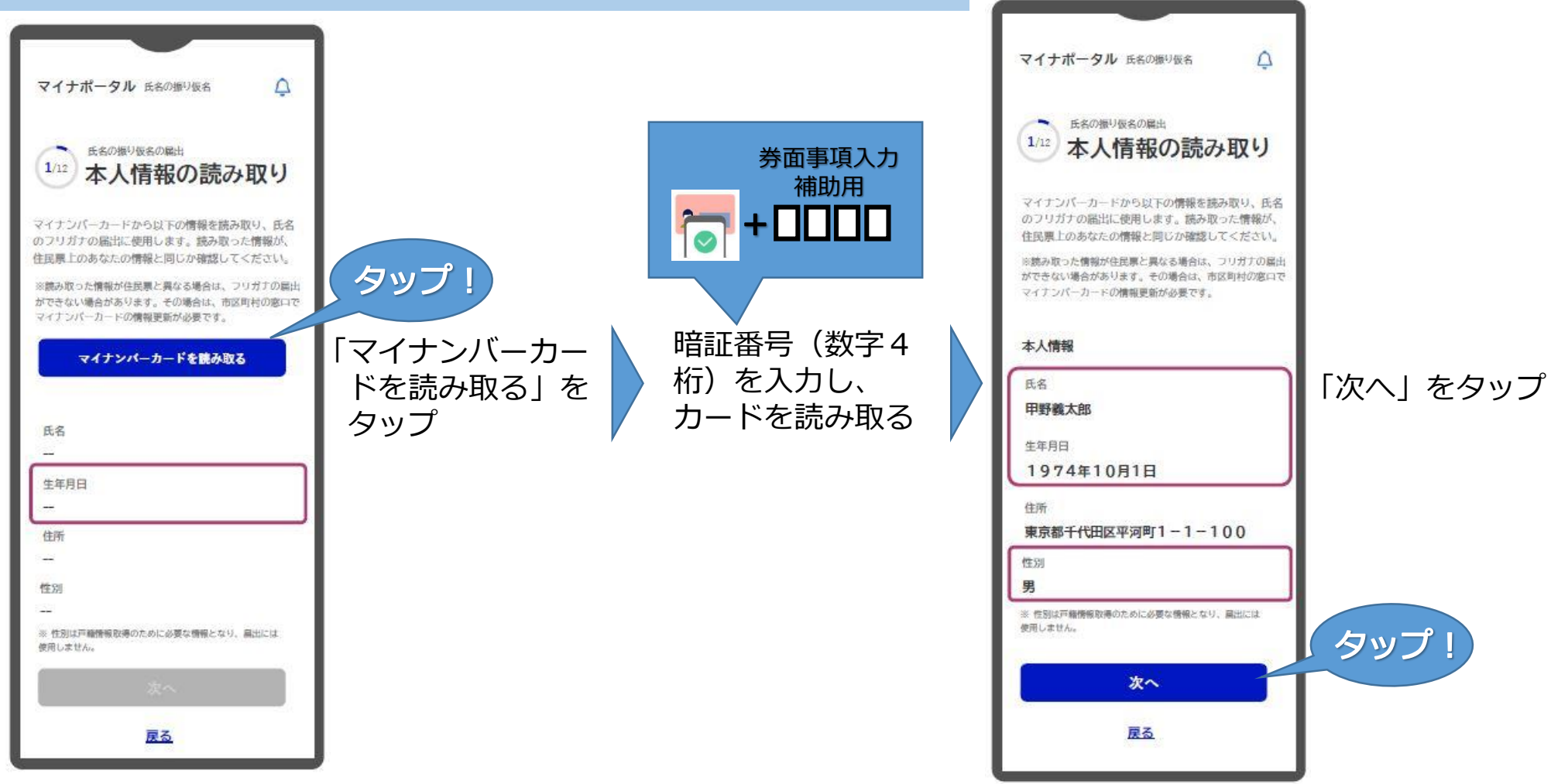

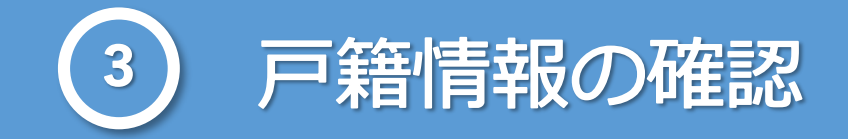

#### マイナンバーカードから読み取った本人情報をもとに、ご自身の本籍・筆頭者氏名が 表示されるので確認します。

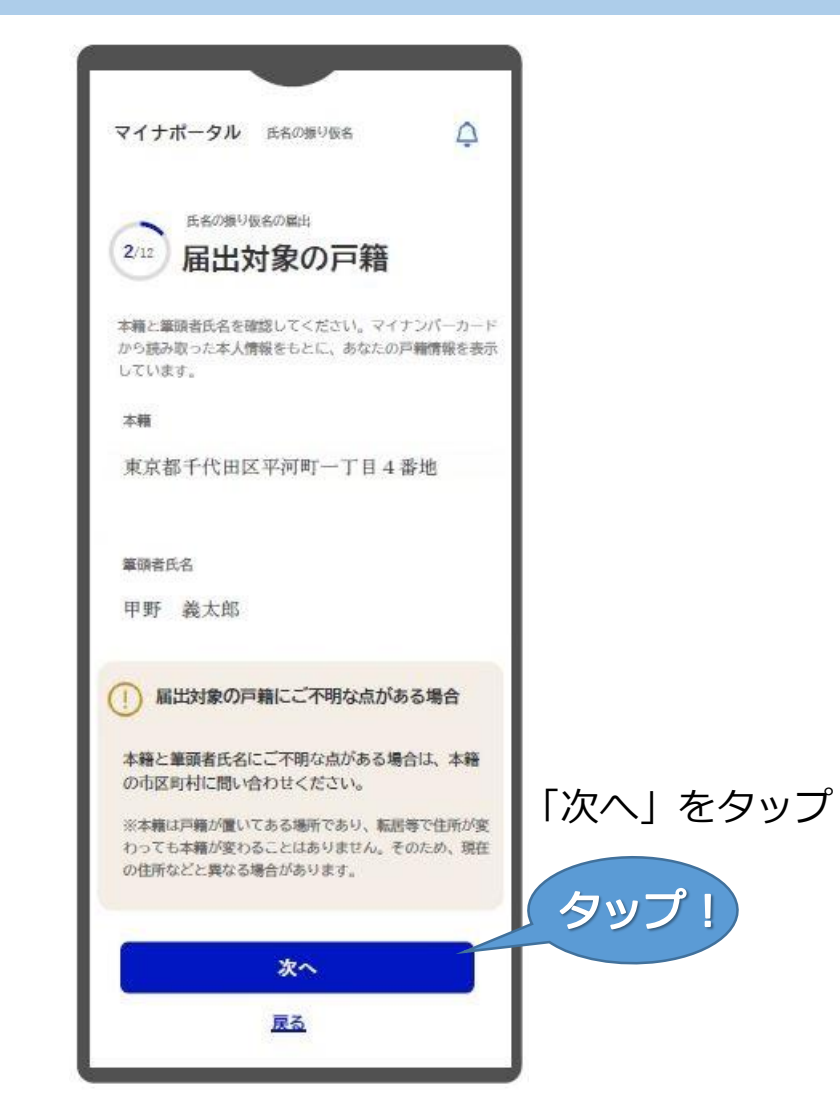

# 4 フリガナの確認・届出対象の選択

## 届出可能な氏又は名が表示されるので届出対象にチェックを入れます

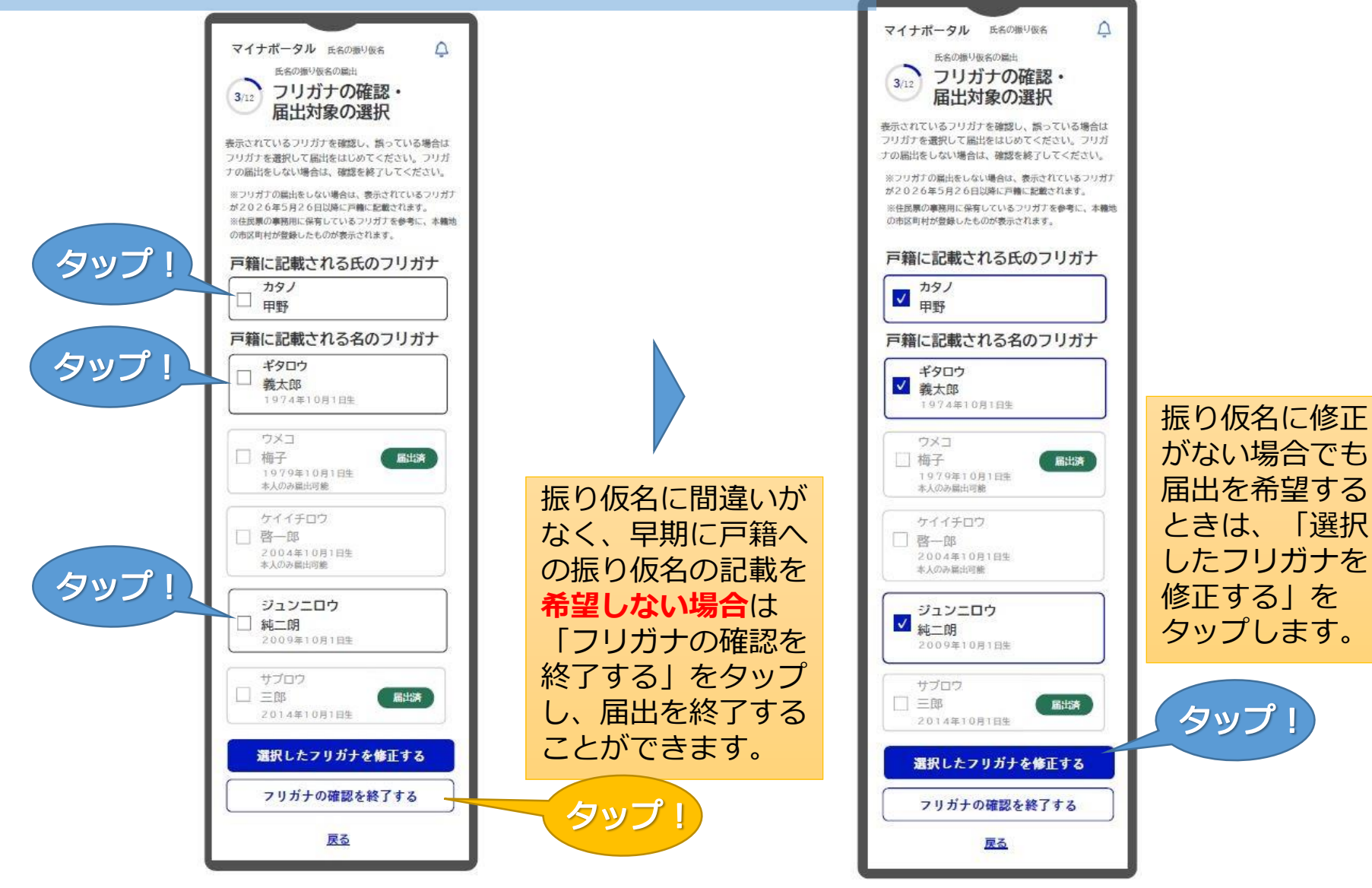

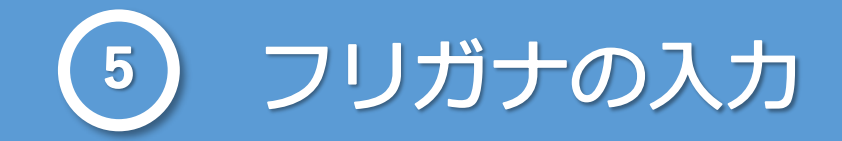

#### フリガナに修正がある場合はこの画面で修正します。

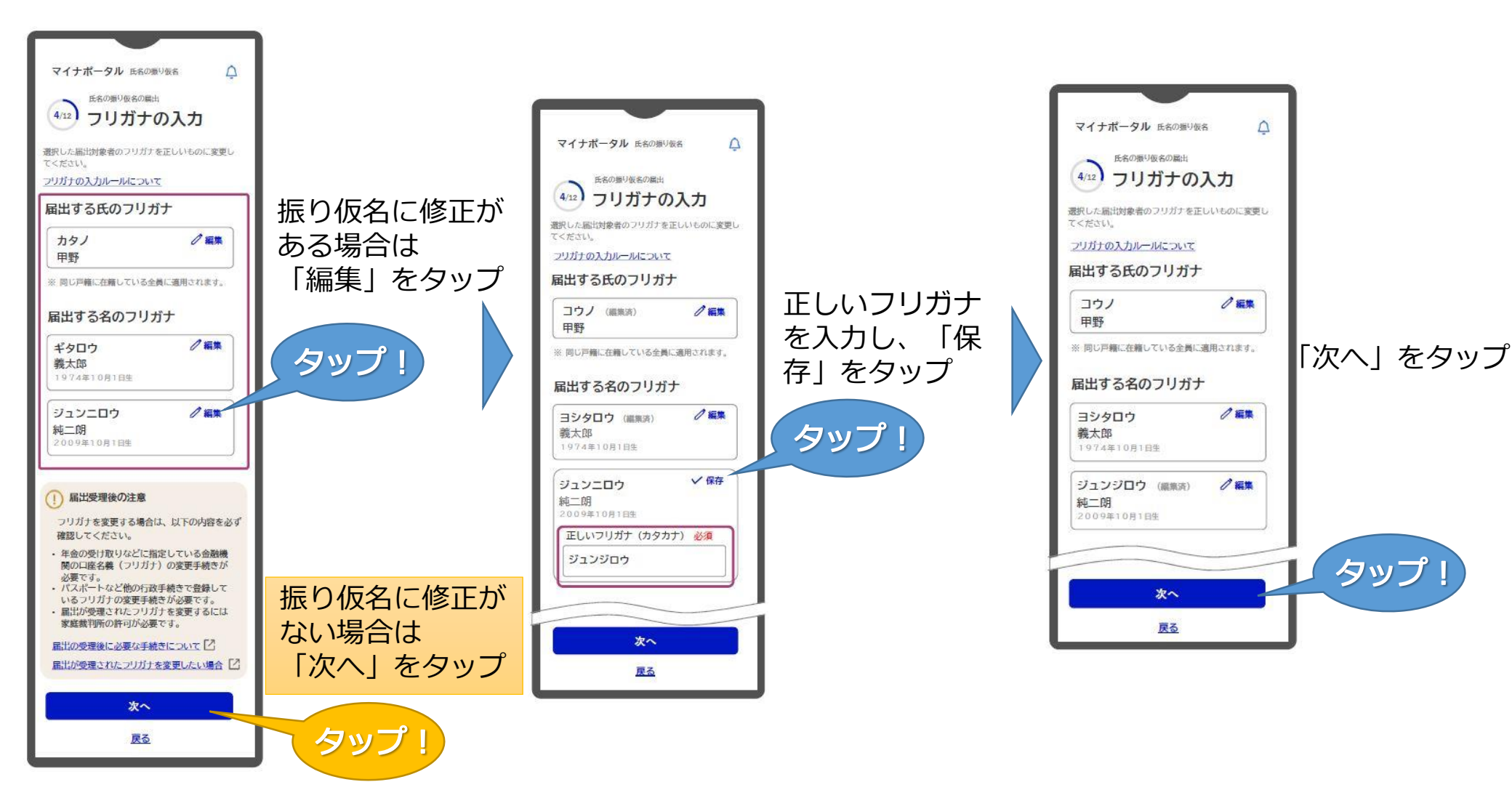

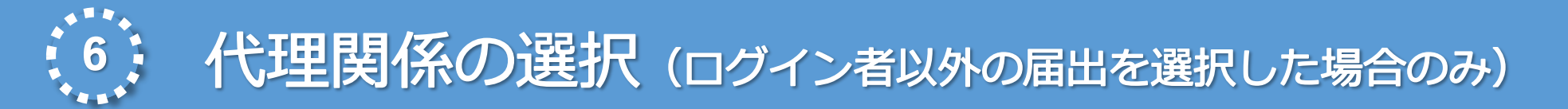

未成年者の振り仮名を届出する場合などに表示される画面です。 届出の対象となる方とログインした方の関係を入力します。

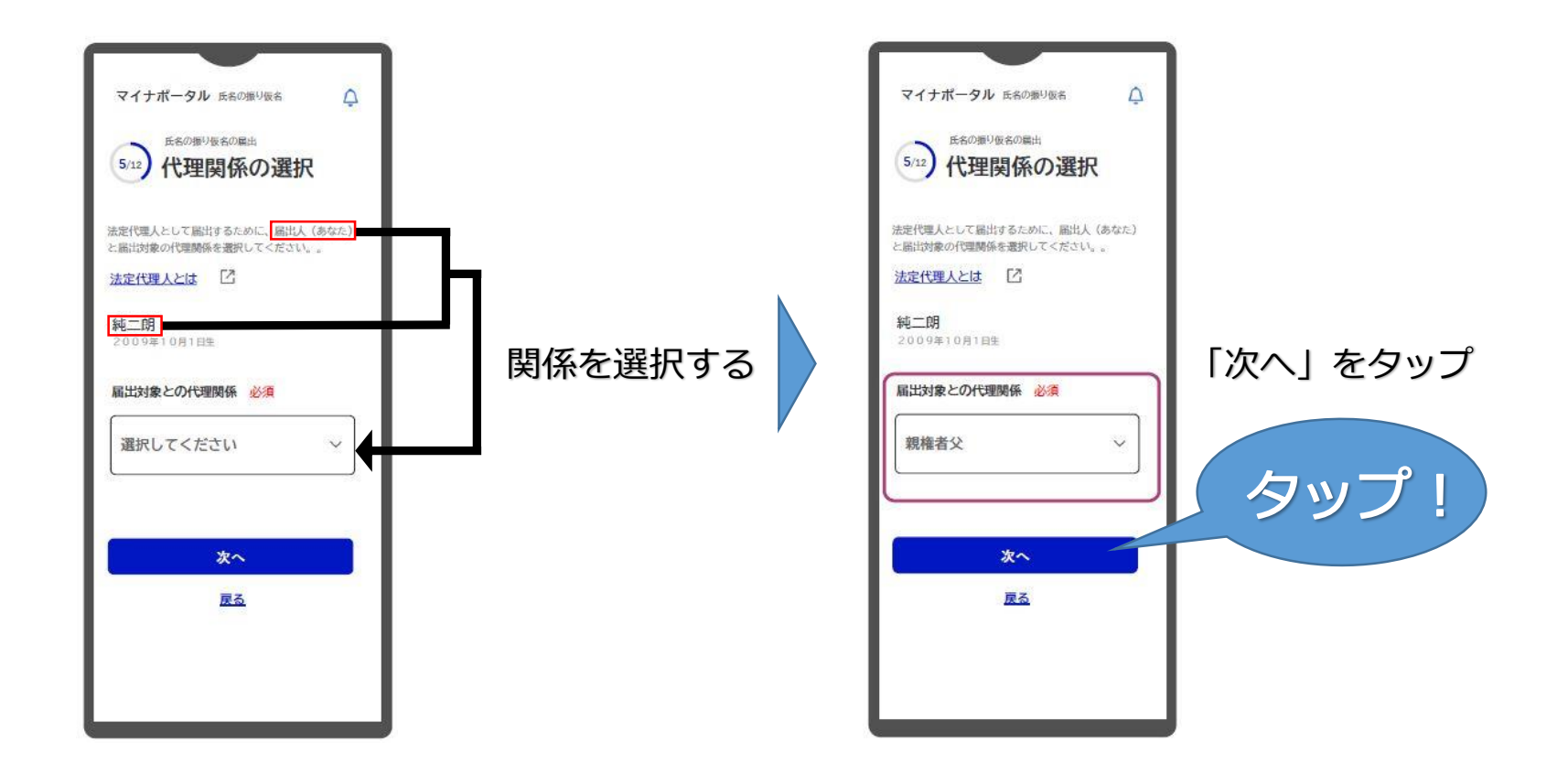

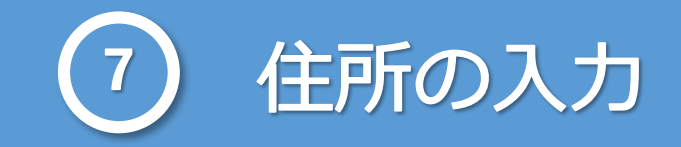

#### 表示されている住所に修正が必要な場合はこの画面で修正します。 ※ログインした方の住所が自動で入力されるため、違う住所にお住いの方がいる場合は注意が必要です。

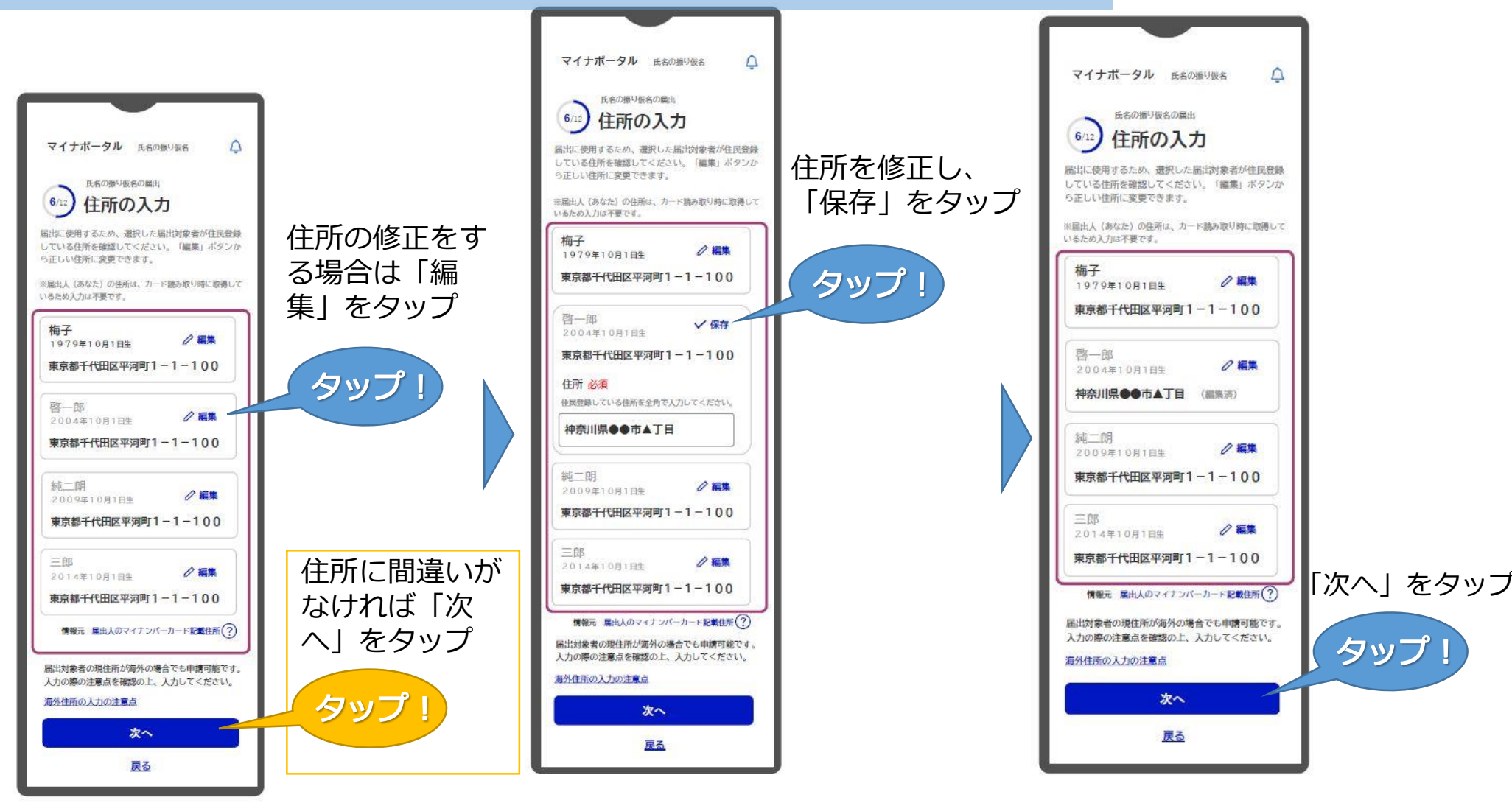

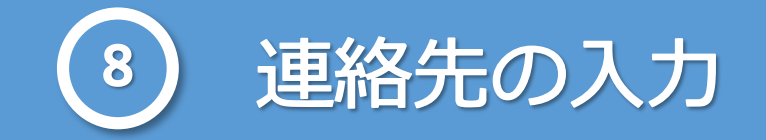

#### 本籍地の市区町村から連絡する場合の宛先となる電話番号・メールアドレスを入力します。

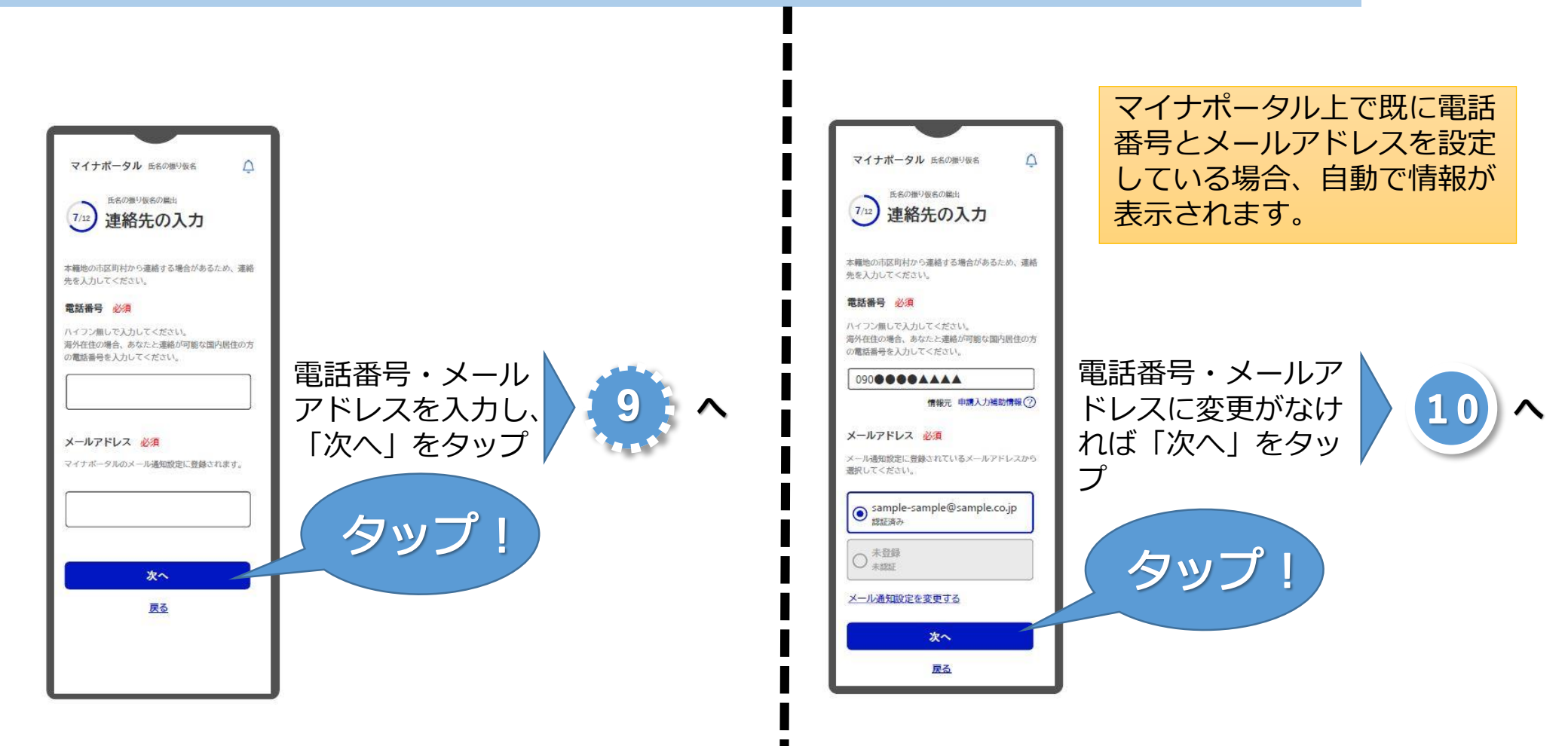

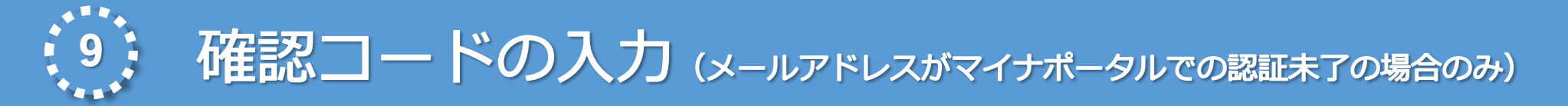

メールアドレスがマイナポータルで未登録の場合に表示される画面です。 前の画面で登録したメールアドレス宛に届いた確認コードを入力します。

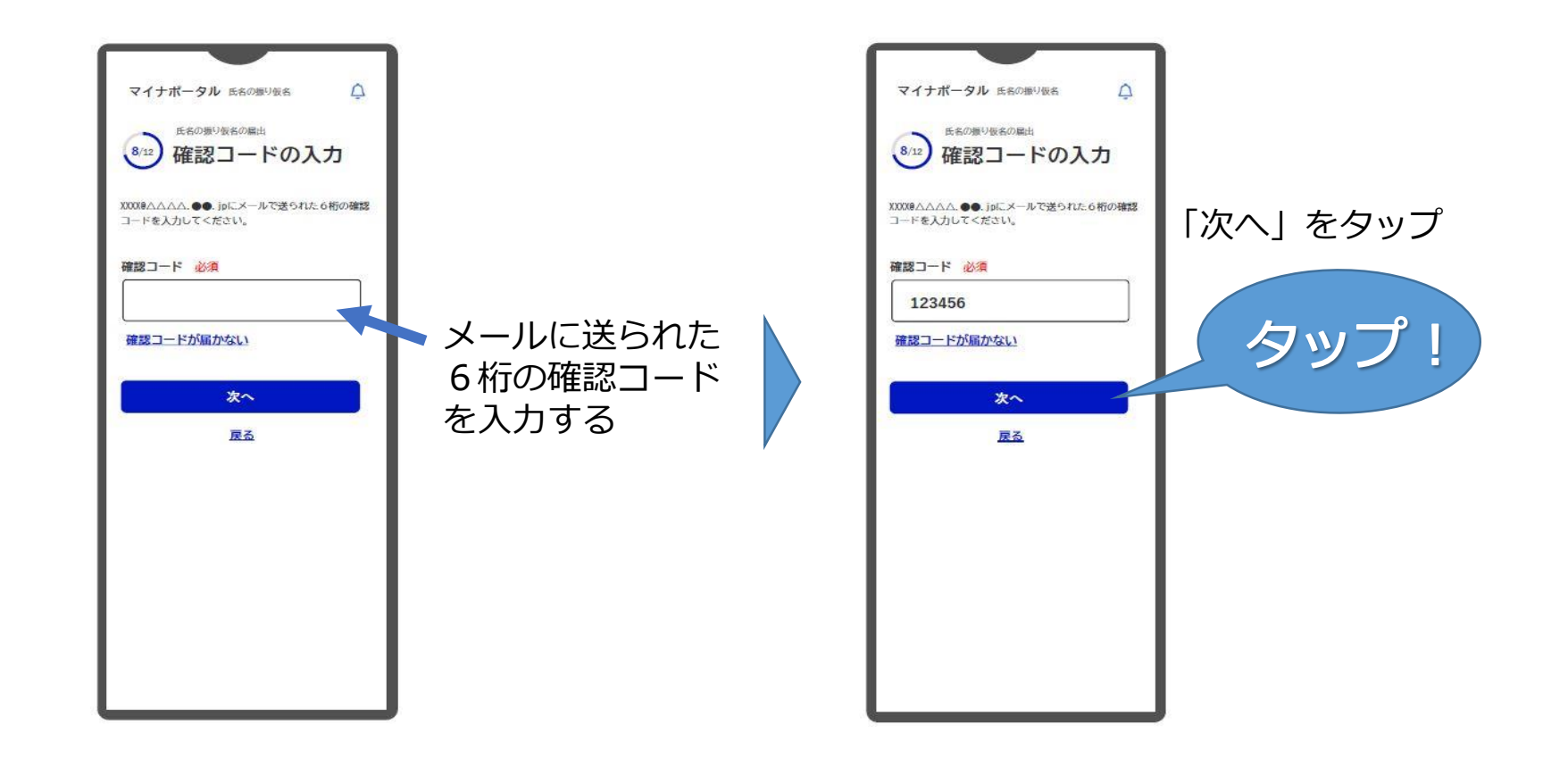

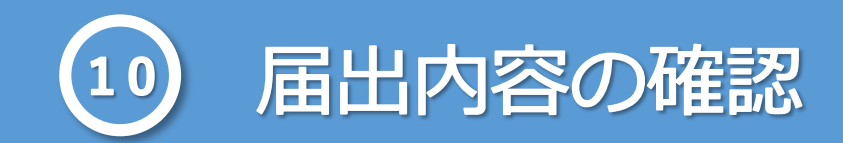

## これまでに入力した届出内容を確認します

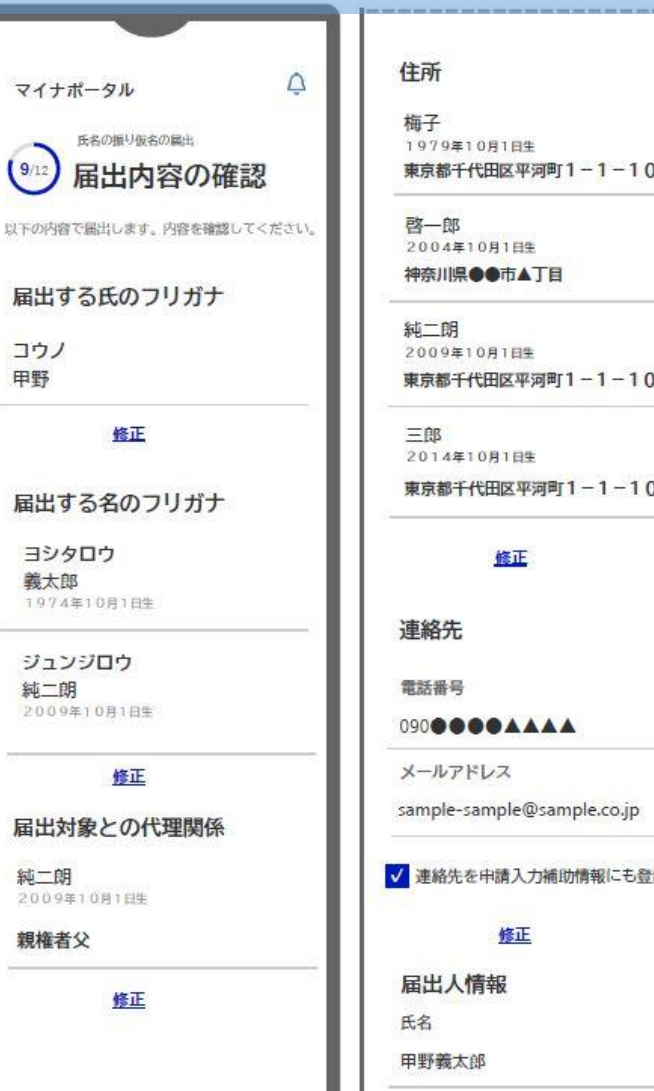

neet said lotse and man with some torm and more reat man and

生年月日

|                                                                                                    | the same name bank made note note and note note note note note note note note                                                                                                    |                                                                                                    |                                                                                       |
|----------------------------------------------------------------------------------------------------|----------------------------------------------------------------------------------------------------|----------------------------------------------------------------------------------------------------|---------------------------------------------------------------------------------------|
| 主所<br>每子<br>1979年10月1日生<br>東京都千代田区平河町1-1-100<br>啓一郎<br>2004年10月1日生<br>神奈川県●●市▲丁目<br>純二閉<br>2009年10月1日生<br>東京都千代田区平河町1-1-100<br>三郎<br>2014年10月1日生<br>東京都千代田区平河町1-1-100 | <ul> <li>届出人情報</li> <li>氏名</li> <li>甲野義太郎</li> <li>生年月日</li> <li>1974年10月1日</li> <li>住所</li> <li>東京都千代田区平河町1−1−100</li> <li>戸籍情報</li> <li>本籍</li> <li>東京都千代田区平河町一丁目4番地</li> <li>筆頭者氏名</li> </ul> | マイナボータル<br>たまのまりがまいではま<br>ション<br>たまのまりがまいではま<br>の<br>たまのまりがたまいではま<br>の<br>たまのまりがたまいた。<br>の<br>たまのまりではまります。からままは知りてくたさい。<br>の<br>いての内容ではまります。からままは知りてくたさい。<br>の<br>いての内容ではまります。からままは知りてくたさい。<br>の<br>いての内容ではまります。からままは知りてくたさい。<br>の<br>いての内容ではまります。からままは知りてくたさい。<br>の<br>いての内容ではまります。からままは知りてくたさい。<br>の<br>いての内容ではまります。からままは知りてくたさい。<br>の<br>いての内容ではまります。の<br>でままは知りてくたさい。<br>の<br>いての内容ではまります。の<br>でままは知りてくたさい。<br>の<br>いての内容ではまります。の<br>でままは知りてくたさい。<br>の<br>いての内容ではまります。の<br>でままは知りてくたさい。<br>の<br>いての内容ではまります。の<br>でままは知りてくたさい。<br>の<br>いての内容ではまります。の<br>でままは知りてくたさい。<br>の<br>いての内容ではまります。の<br>でままは知りてくたさい。<br>の<br>いての内容ではまります。の<br>でままは知りてくたさい。<br>の<br>いての内容ではまります。の<br>でままはないたった。<br>の<br>たちの<br>たちの<br>たちの<br>たちの<br>たちの<br>たちの<br>た                                                                                                    | 内容に修正がなけれ<br>ば「次へ」をタップ<br>届出受理後の注意が<br>表示されるので、確<br>認した後、「届け出<br>受理後の注意を確認<br>した」をタップ |
| 単絡先<br>電話番号<br>90●●●●▲▲▲▲<br>ベールアドレス<br>ample-sample@sample.co.jp<br>連絡先を申請入力補助情報にも登録 ⑦<br>修正<br>届出人情報<br>た名<br>甲野義太郎                                                 | 甲野 義太郎<br><b>届出先</b><br>本籍地の市区町村長<br>東京都千代田区 長殿<br><b>次へ</b><br><u>万</u><br>万                                                                                                    | 田の受理後に必要な手続きについて ピ     届出が受理されたフリガナを変更したい場合ビ     属出党理後の注意を確認した     属出内容を再度確認する     ひのので     、     ・     、     ・     、     ・     、     ・     、     ・     、     ・     、     ・     、     ・     、     ・     、     ・     、     ・     、     ・     、     ・     、     ・     、     ・     、     ・     、     ・     、     ・     、     ・     、     ・     、     ・     、     ・     、     ・     、     ・     、     ・     、     ・     、     ・     、     ・     、     ・     ・     ・     ・     ・     ・     ・     ・     ・     ・     ・     ・     ・     ・     ・     ・     ・     ・     ・     ・     ・     ・     ・     ・     ・     ・     ・     ・     ・     ・     ・     ・     ・     ・     ・     ・     ・     ・     ・     ・     ・     ・     ・     ・     ・     ・     ・     ・     ・     ・     ・     ・     ・     ・     ・     ・     ・     ・     ・     ・     ・     ・     ・     ・     ・     ・     ・     ・     ・     ・     ・     ・     ・     ・     ・     ・     ・     ・     ・     ・     ・     ・     ・     ・     ・     ・     ・     ・     ・     ・     ・     ・     ・     ・     ・     ・     ・     ・     ・     ・     ・     ・     ・     ・     ・     ・     ・     ・     ・     ・     ・     ・     ・     ・     ・     ・     ・     ・     ・     ・     ・     ・     ・     ・     ・     ・     ・     ・     ・     ・     ・     ・     ・     ・     ・     ・     ・     ・     ・     ・     ・     ・     ・     ・     ・     ・     ・     ・     ・     ・     ・     ・     ・     ・     ・     ・     ・     ・     ・     ・     ・     ・     ・     ・     ・     ・     ・     ・     ・     ・     ・     ・     ・     ・     ・     ・     ・     ・     ・     ・     ・     ・     ・     ・     ・     ・     ・     ・     ・     ・     ・     ・     ・     ・     ・     ・     ・     ・     ・     ・     ・     ・     ・     ・     ・     ・     ・     ・     ・     ・     ・     ・     ・     ・     ・     ・     ・     ・     ・     ・     ・     ・     ・     ・     ・     ・     ・     ・     ・     ・     ・     ・     ・     ・     ・     ・     ・     ・     ・     ・     ・     ・     ・     ・     ・     ・     ・     ・     ・     ・     ・     ・     ・     ・     ・     ・     ・     ・     ・     ・     ・     ・     ・     ・     ・     ・     ・ | タップ!                                                                                  |
| E年月日                                                                                                    |                                                                                                    |                                                                                                    |                                                                                       |

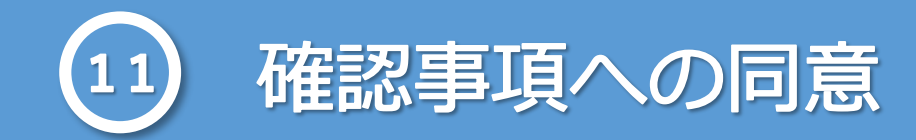

### マイナンバーカードで読み取った情報を本籍地市区町村に提供することについて確認する画面です

| タップ! |  | 内容を確認して、<br>「確認事項に同意す<br>る」をタップ | マイナボークル 氏名の振り後ろ 氏の振り後名の振り たの振り後名の振り 正の内容をご確認いただき、同意の上で振出してくたい。 の周出に必要なな人あよび連絡先に関する情報について、本職地の市区町村に連携します。 の周出に必要なな人あよび連絡先に関する情報について、本職地の市区町村に連携します。 たの情報(氏名、生年月日、住所)、連絡たる本職地の市区町村長へ送信します。 ア構の氏名の振り仮名をオンラインで周出する場合には、法務省戸精情報連携システムを通じて、本人の情報(氏名、生年月日、住所)、連絡先を本職地の市区町村長へ送信します。 アメート・ アメート・ | 「次へ」をタップ<br>タップ! |
|------|--|---------------------------------|----------------------------------------------------------------------------------------------------|------------------|
|------|--|---------------------------------|----------------------------------------------------------------------------------------------------|------------------|

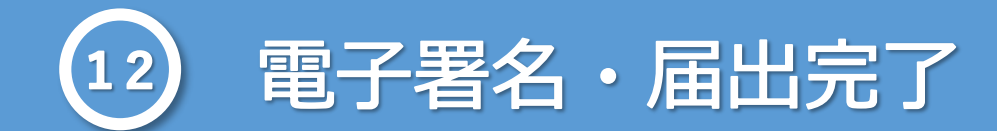

## マイナンバーカードを読み取り、「署名用電子証明書」の暗証番号を入力します

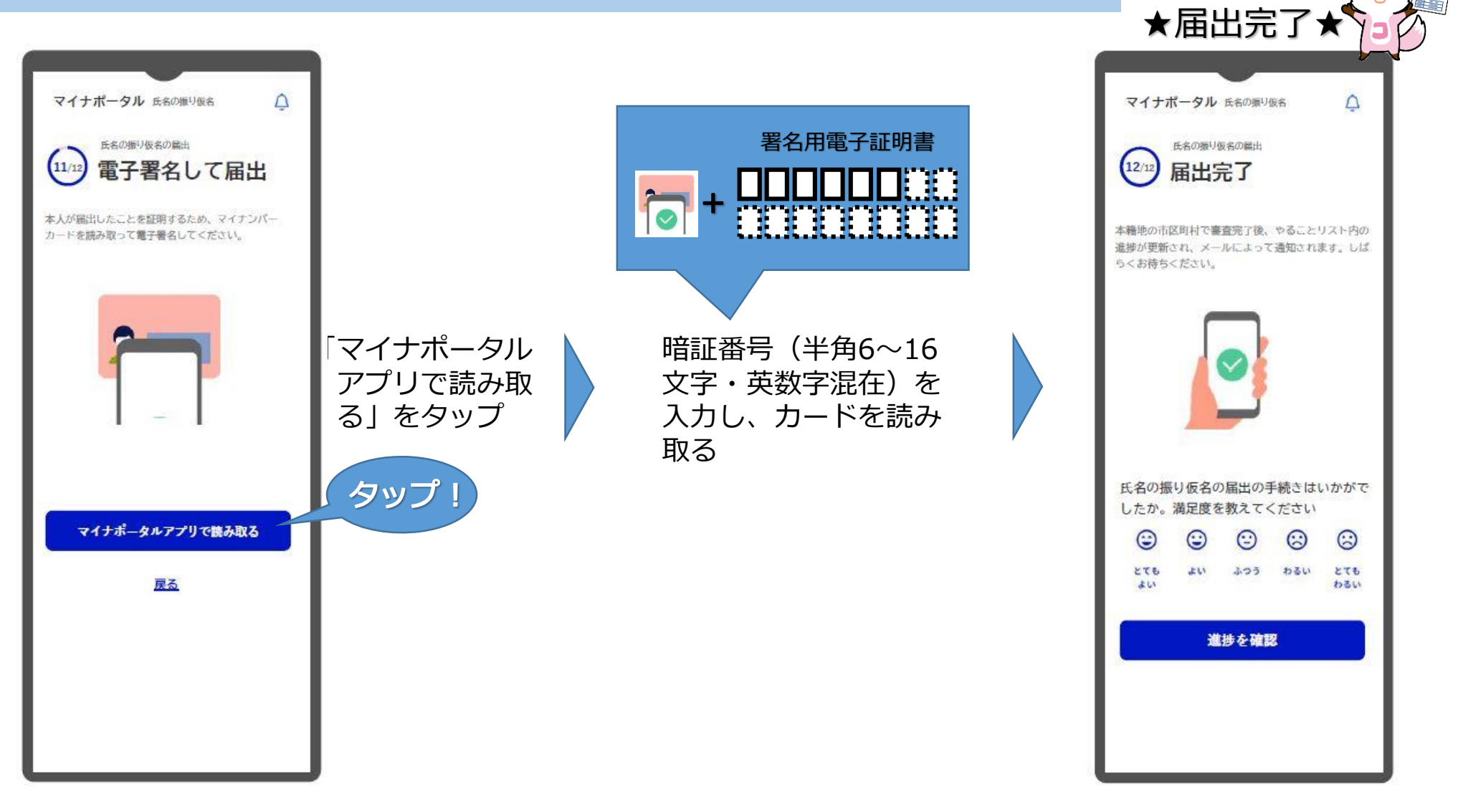